## Cómo calibrar el lápiz en Artist Pro 14 (Gen 2) o Artist Pro 16 (Gen 2)

Artist Pro 14 (Gen 2) o Artist Pro 16 (Gen 2) son las primeras XPPen tabletas con pantalla que funcionan con resoluciones de pantalla 16:10, como 1920 X 1200, pero la mayoría de los monitores y portátiles funcionan con resoluciones de pantalla 16:9, como 1920x1080. Por lo tanto, al duplicar las pantallas de la tableta con la pantalla de su computadora, es posible que se encuentre con un problema de desplazamiento del lápiz debido a las diferentes proporciones de pantalla. ¿Cómo resolver el problema? Hay dos métodos que puede probar en modo duplicado:

## Para usuarios de Windows:

**Método 1**: Por favor vaya a la configuración de pantalla de su computadora, seleccione una resolución de 16:9 como 1920x1080. Abra la aplicación del controlador XPPen (Pentablet), vaya a 'Área de trabajo' -> 'Pen Display' y luego haga clic en 'Proporción'. Guarde la configuración y luego el lápiz será preciso.

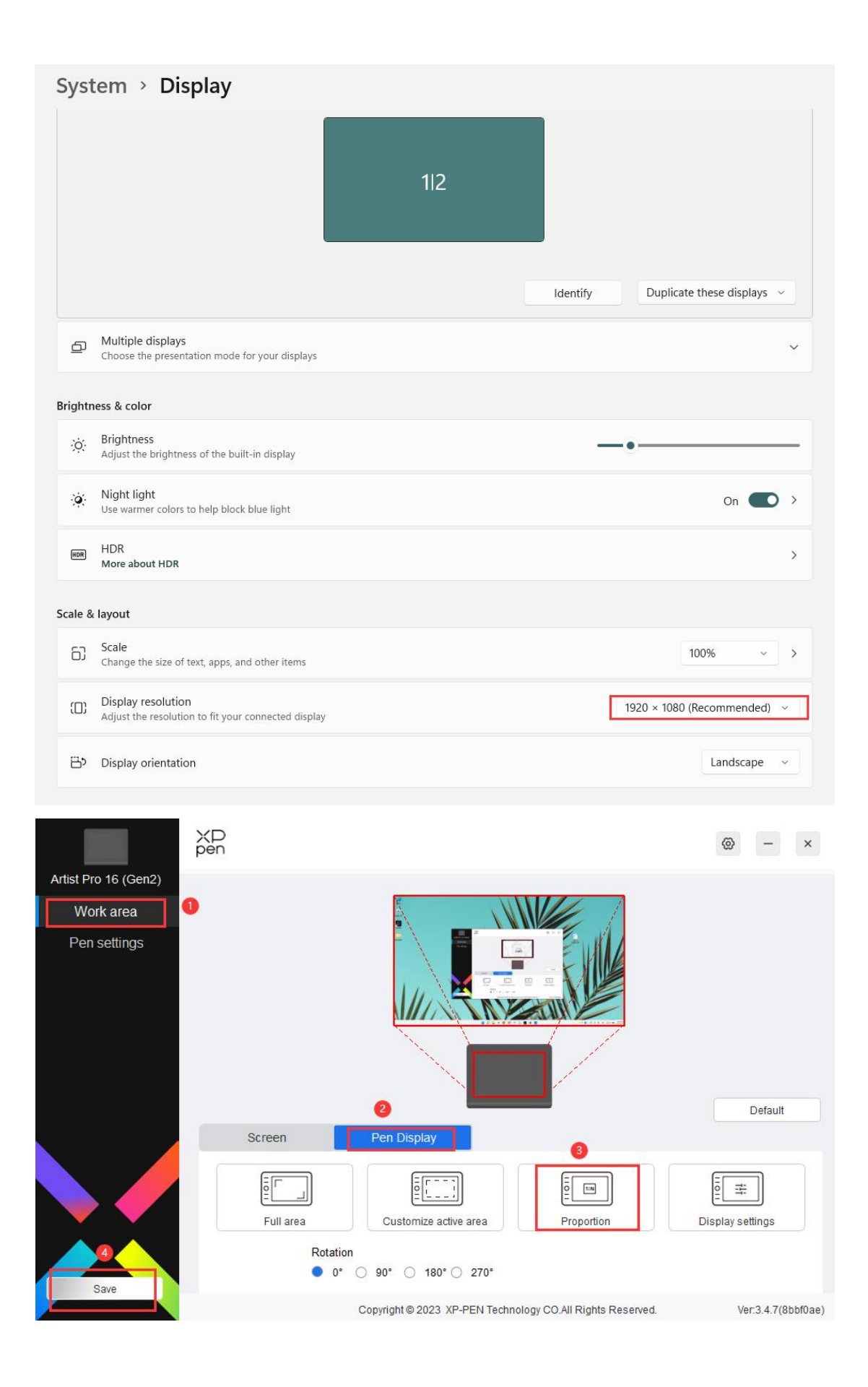

**Método 2**: Por favor vaya a la configuración de pantalla de su computadora y seleccione una resolución de 16:10, como 2560x1600. El lápiz será preciso por defecto.

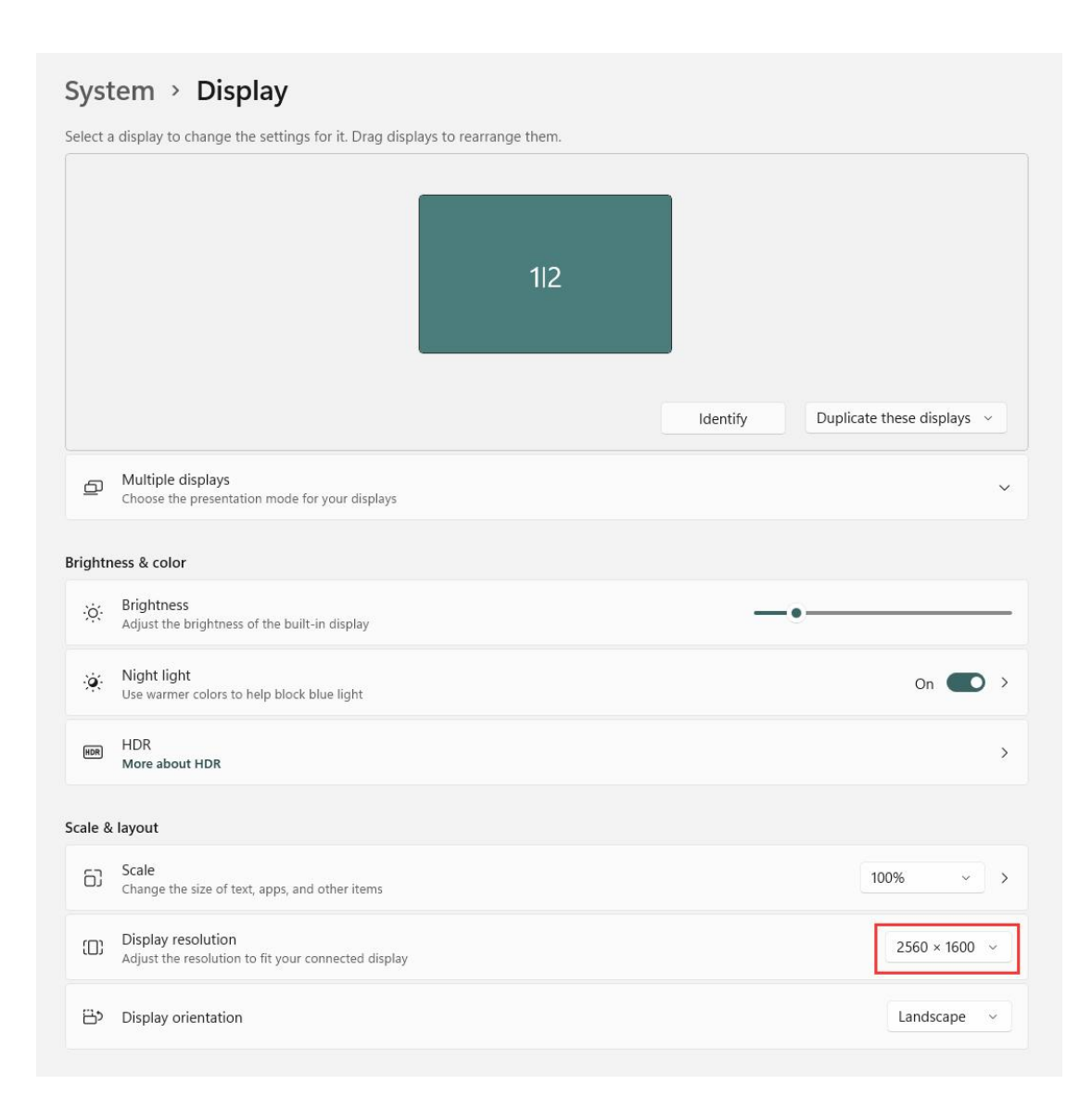

## Para usuarios de Mac:

**Método 1**: Por favor abra Preferencias del sistema, vaya a 'Pantallas' y luego duplique las pantallas. En 'Optimizar para', seleccione el nombre de la tableta y luego seleccione una resolución de pantalla de 16:10 como 1920x1200, el lápiz entonces será preciso.

| •••                | Displays                               |                                                                                                    |
|--------------------|----------------------------------------|----------------------------------------------------------------------------------------------------|
| Q Search           |                                        |                                                                                                    |
| 🛞 Network          |                                        |                                                                                                    |
| Notifications      |                                        |                                                                                                    |
| 🚳 Sound            | Arrange MD160QH                        | Artist22R Pro                                                                                                    |
| C Focus            | 1                                      |                                                                                                    |
| Screen Time        | Use as                                 | Main display 💲                                                                                                    |
| 🕑 General          | Optimise for                           | MD160QH \$                                                                                                    |
| Appearance         |                                        |                                                                                                    |
| O Accessibility    | 1280 × 800 (Default)                   |                                                                                                    |
| Control Centre     | 1920 × 1200                            |                                                                                                    |
| Siri & Spotlight   | 1920 × 1080                            |                                                                                                    |
| Privacy & Security | 1600 × 1000                            |                                                                                                    |
|                    | Show all resolutions                   | 0                                                                                                    |
| Desktop & Dock     | Using a scaled resolution may affect n | erformance                                                                                                    |
| 🔅 Displays         | sang a boarde reconstron may alrest p  | an traditional and the second second s |
| 🛞 Wallpaper        | Colour profile                         | MD1600H 0                                                                                                    |
| Screen Saver       |                                        |                                                                                                    |
| 🚺 Energy Saver     | Refresh rate                           | 60 Hertz 🗘                                                                                                    |
| C Lock Screen      |                                        | Advanced Night Shift ?                                                                                                    |
|                    |                                        |                                                                                                    |

**Método 2**: Por favor abra Preferencias del sistema, vaya a 'Pantallas' y luego duplique las pantallas. En 'Optimizar para', seleccione el monitor de Mac, luego abra la aplicación Pentablet, vaya a 'Área de trabajo' -> 'Pen Display' y haga clic en 'Proporción'.

En las capturas de pantalla a continuación, Artist 22R Pro es el segundo monitor conectado a la Mac, pero se puede configurar como su monitor principal o pantalla principal de Mac.

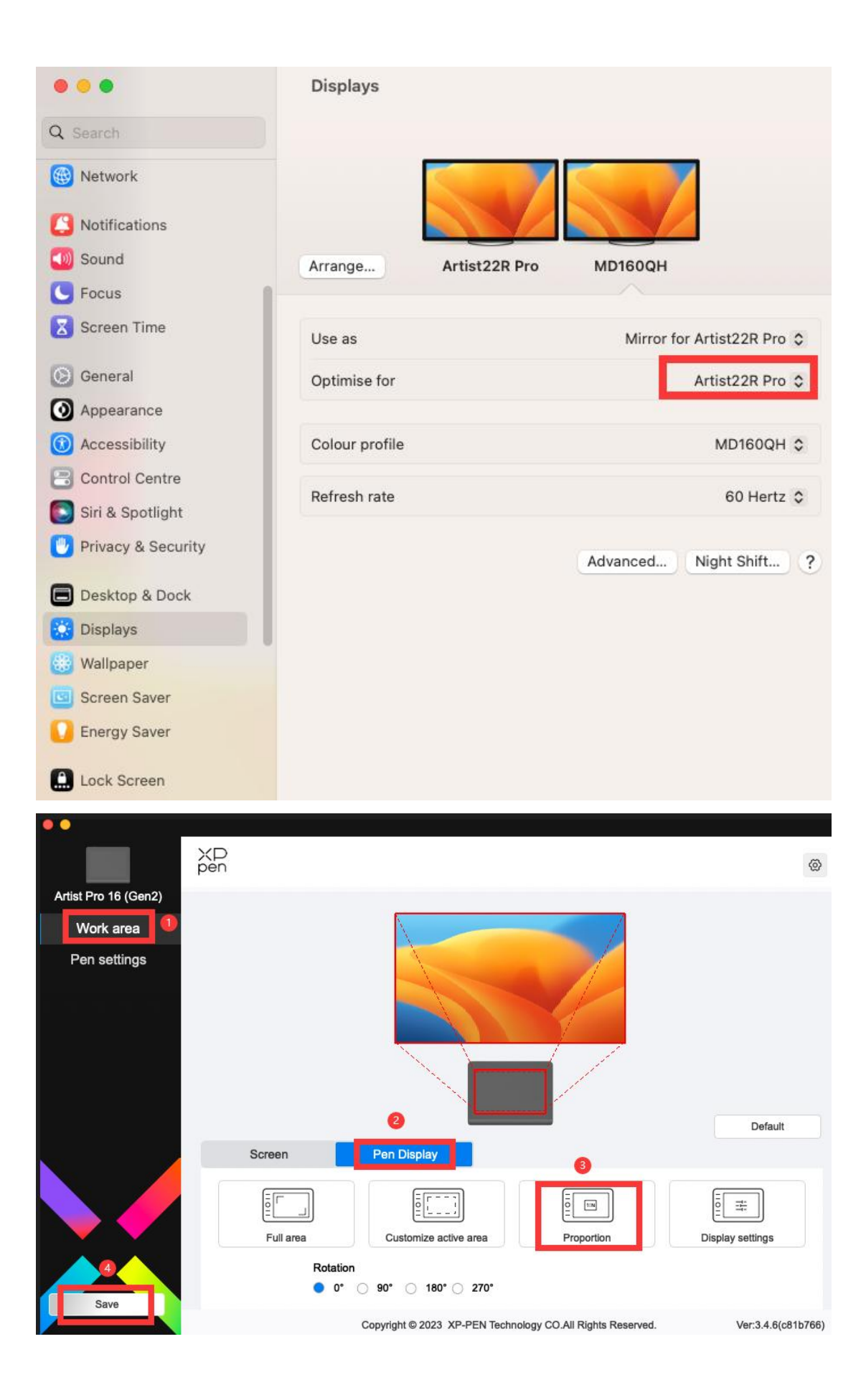

**Nota**: La tableta también se puede utilizar como pantalla externa. Cuando está en modo extendido, la tableta y sus otros monitores pueden funcionar con diferentes resoluciones de pantalla; el lápiz también será preciso de esta manera. Si tiene más preguntas, comuníquese con el chat de soporte en línea o envíenos un correo a servicees@xp-pen.com.